## Kurswahl für die EF mit LuPO: Anleitung

Hinweis: LuPO funktioniert nur auf Windows Computern/Laptops.

- 1. Zunächst muss die persönliche Schülerdatei (Musterfrau\_Erika\_EF.1.lpo) von der Homepage auf dem Rechner geladen werden.
- 2. Im nächsten Schritt wird das Programm LuPO NRW LuPO Programmdateien EXE v2.1.7.2 heruntergeladen und ausgeführt. (Downloadlink: https://www.svws.nrw.de/download/lupo)
- 3. Beim Öffnen der LuPO-Schülerversion muss die Datei Musterfrau\_Erika\_EF.1.lpo ausgewählt werden.

| Kürzel Spr<br>Folge<br>1 | ab Jg.                                                                                                    | EF.1<br>(M,S)<br>S<br>S                                                                                                    | EF.2<br>(M,S)<br>S<br>S                                                                                                    | Q1.1<br>(M,S,LK)                                                                                                    | Q1.2<br>(M,S,LK)                                                                                                    | Q2.1<br>(M,S,LK)                                                                                                    | Q2.2<br>(M,S,LK)                                                                                                    | fach                                                                                                    | 5                                                                                                    | Ergebnisse der Prüfung für EF.1                                                                                                    |
|--------------------------|----------------------------------------------------------------------------------------------------|----------------------------------------------------------------------------------------------------|----------------------------------------------------------------------------------------------------|----------------------------------------------------------------------------------------------------|----------------------------------------------------------------------------------------------------|----------------------------------------------------------------------------------------------------|----------------------------------------------------------------------------------------------------|----------------------------------------------------------------------------------------------------|----------------------------------------------------------------------------------------------------|----------------------------------------------------------------------------------------------------|
| 1                        | 5                                                                                                    | S                                                                                                    | S                                                                                                    |                                                                                                    |                                                                                                    |                                                                                                    |                                                                                                    |                                                                                                    | 5                                                                                                    | Ergebnisse der Prüfung für EF.1                                                                                                    |
| 1                        | 5                                                                                                    | S                                                                                                    | S                                                                                                    |                                                                                                    |                                                                                                    |                                                                                                    |                                                                                                    |                                                                                                    |                                                                                                    | Beledundsverbtilchtunden                                                                                                    |
|                          |                                                                                                    |                                                                                                    |                                                                                                    |                                                                                                    |                                                                                                    |                                                                                                    |                                                                                                    |                                                                                                    | 5                                                                                                    | Wurde bisher keine 2. Fremdsprache erlernt, muss eine n                                                                                                    |
|                          |                                                                                                    |                                                                                                    |                                                                                                    |                                                                                                    |                                                                                                    |                                                                                                    |                                                                                                    |                                                                                                    | 5                                                                                                    | Mindestens eines der Fächer Kunst oder Musik muss in EF                                                                                                    |
|                          |                                                                                                    |                                                                                                    |                                                                                                    |                                                                                                    |                                                                                                    |                                                                                                    |                                                                                                    |                                                                                                    | 5                                                                                                    | Mindestens eine Gesellschaftswissenschaft muss in EF. 1                                                                                                    |
|                          |                                                                                                    |                                                                                                    |                                                                                                    |                                                                                                    |                                                                                                    |                                                                                                    |                                                                                                    |                                                                                                    | 5                                                                                                    | Ein Religionskurs muss in EF, I belegt werden. Als Ersatz i<br>Mindestens eines der Eächer Physik. Chemie oder Biologie                                                                                                    |
|                          |                                                                                                    |                                                                                                    |                                                                                                    |                                                                                                    |                                                                                                    |                                                                                                    |                                                                                                    |                                                                                                    | 5                                                                                                    | In EF.1 müssen entweder zwei Fächer aus dem naturwis                                                                                                    |
|                          |                                                                                                    |                                                                                                    |                                                                                                    |                                                                                                    |                                                                                                    |                                                                                                    |                                                                                                    |                                                                                                    | 5                                                                                                    | In EF.1 müssen mindestens 10 Kurse belegt werden. Bei                                                                                                    |
|                          |                                                                                                    |                                                                                                    |                                                                                                    |                                                                                                    |                                                                                                    |                                                                                                    |                                                                                                    |                                                                                                    | 5                                                                                                    |                                                                                                    |
|                          |                                                                                                    |                                                                                                    |                                                                                                    |                                                                                                    |                                                                                                    |                                                                                                    |                                                                                                    |                                                                                                    | 5                                                                                                    |                                                                                                    |
|                          |                                                                                                    |                                                                                                    |                                                                                                    |                                                                                                    |                                                                                                    |                                                                                                    |                                                                                                    |                                                                                                    | 5                                                                                                    |                                                                                                    |
|                          |                                                                                                    |                                                                                                    |                                                                                                    |                                                                                                    |                                                                                                    |                                                                                                    |                                                                                                    |                                                                                                    | 5                                                                                                    |                                                                                                    |
|                          |                                                                                                    |                                                                                                    |                                                                                                    |                                                                                                    |                                                                                                    |                                                                                                    |                                                                                                    |                                                                                                    | 5                                                                                                    |                                                                                                    |
|                          |                                                                                                    |                                                                                                    |                                                                                                    |                                                                                                    |                                                                                                    |                                                                                                    |                                                                                                    |                                                                                                    | 5                                                                                                    |                                                                                                    |
|                          |                                                                                                    |                                                                                                    |                                                                                                    |                                                                                                    |                                                                                                    |                                                                                                    |                                                                                                    |                                                                                                    | 5                                                                                                    |                                                                                                    |
|                          |                                                                                                    | S                                                                                                    | S                                                                                                    |                                                                                                    |                                                                                                    |                                                                                                    |                                                                                                    |                                                                                                    | 5                                                                                                    |                                                                                                    |
|                          |                                                                                                    |                                                                                                    |                                                                                                    |                                                                                                    |                                                                                                    |                                                                                                    |                                                                                                    |                                                                                                    | 5                                                                                                    |                                                                                                    |
|                          |                                                                                                    |                                                                                                    |                                                                                                    |                                                                                                    |                                                                                                    |                                                                                                    |                                                                                                    |                                                                                                    | 5                                                                                                    |                                                                                                    |
|                          |                                                                                                    |                                                                                                    |                                                                                                    |                                                                                                    |                                                                                                    |                                                                                                    |                                                                                                    |                                                                                                    | 5                                                                                                    | Klausurverpflichtungen                                                                                                    |
|                          |                                                                                                    |                                                                                                    |                                                                                                    |                                                                                                    |                                                                                                    |                                                                                                    |                                                                                                    |                                                                                                    | 5                                                                                                    |                                                                                                    |
|                          |                                                                                                    |                                                                                                    |                                                                                                    |                                                                                                    |                                                                                                    |                                                                                                    |                                                                                                    |                                                                                                    | 5                                                                                                    |                                                                                                    |
|                          |                                                                                                    | м                                                                                                    | М                                                                                                    |                                                                                                    |                                                                                                    |                                                                                                    |                                                                                                    |                                                                                                    | 5                                                                                                    |                                                                                                    |
| /ert                     |                                                                                                    |                                                                                                    |                                                                                                    |                                                                                                    |                                                                                                    |                                                                                                    |                                                                                                    |                                                                                                    | 5                                                                                                    |                                                                                                    |
| /ert                     |                                                                                                    |                                                                                                    |                                                                                                    |                                                                                                    |                                                                                                    |                                                                                                    |                                                                                                    |                                                                                                    | 5                                                                                                    |                                                                                                    |
| 'ert                     |                                                                                                    |                                                                                                    |                                                                                                    |                                                                                                    |                                                                                                    |                                                                                                    |                                                                                                    |                                                                                                    | 5                                                                                                    |                                                                                                    |
|                          |                                                                                                    |                                                                                                    |                                                                                                    |                                                                                                    |                                                                                                    |                                                                                                    |                                                                                                    |                                                                                                    | 5                                                                                                    |                                                                                                    |
| Ku                       |                                                                                                    |                                                                                                    |                                                                                                    |                                                                                                    |                                                                                                    |                                                                                                    |                                                                                                    |                                                                                                    | 5                                                                                                    |                                                                                                    |
| Ge                       |                                                                                                    |                                                                                                    |                                                                                                    |                                                                                                    |                                                                                                    |                                                                                                    |                                                                                                    |                                                                                                    | 5                                                                                                    | Unitormationen                                                                                                    |
| SP                       |                                                                                                    |                                                                                                    |                                                                                                    |                                                                                                    |                                                                                                    |                                                                                                    |                                                                                                    |                                                                                                    | 5                                                                                                    | Wird Sozialwissenschaften nicht in EF. 1 belegt, so muss Seschichte                                                                                                    |
|                          | Image: Control of the section of the section of the sectio | Image: Constraint of the sector of the sector of | Image: select select | Image: select select | Image: selection of the selection of the selection | Image: sector sector | Image: sector of the sector of the sector | Image: sector of the sector of the sector | Image: sector of the sector of the sector | Image: second second |

4.

Links stehen die zu wählenden Fächer.

In den leeren Fächern im mittleren Bereich werden die Fachwahlen halbjahresweise eingetragen.

Unten erscheint die Anzahl der belegten Wochenstunden. Im rechten Feld werden noch zu berücksichtigende Vorgaben aus der Ausbildungs- und Prüfungsordnung aufgeführt. Sie verschwinden sukzessive im Laufe der Wahl.

Hinweis: Wenn ihr die Wahlen für die EF macht, klickt ihr oben den Button EF.1 an.

- 5. Zunächst müssen die bereits belegten **Fremdsprachen** eingetragen werden.
- 6. Jetzt könnt ihr mit den Kurswahlen beginnen. Insgesamt müssen **11 Fächer** belegt werden.
  - a. **Pflichtfächer** in der EF:
    - i. Deutsch, Mathematik, Englisch, Sport, Kunst
    - ii. Religion ODER Philosophie
    - iii. Geschichte ODER Sozialwissenschaften
    - iv. Mindestens eine "klassische" Naturwissenschaft (Bio, Physik oder Chemie) schriftlich
  - b. SchülerInnen, die bis jetzt nur Englisch als **Fremdsprache** gewählt haben, müssen Russisch oder Spanisch ab Klasse 11 wählen.
  - c. Durch mehrmaliges Klicken mit der <u>rechten Maustaste</u>, wechselt das Programm zwischen schriflicher (S) und mündlicher (M) Belegung.
- 7. Mit einem Klick auf "Drucken" können die Kurswahlen gedruckt werden.

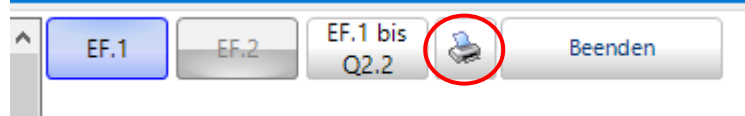

8. Zuletzt beendest du LuPO.